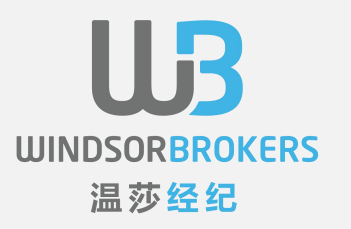

## WindsorBrokers

### 客户后台更改密码流程

#### 1.登录客户后台,在工具栏下方选择更改密码

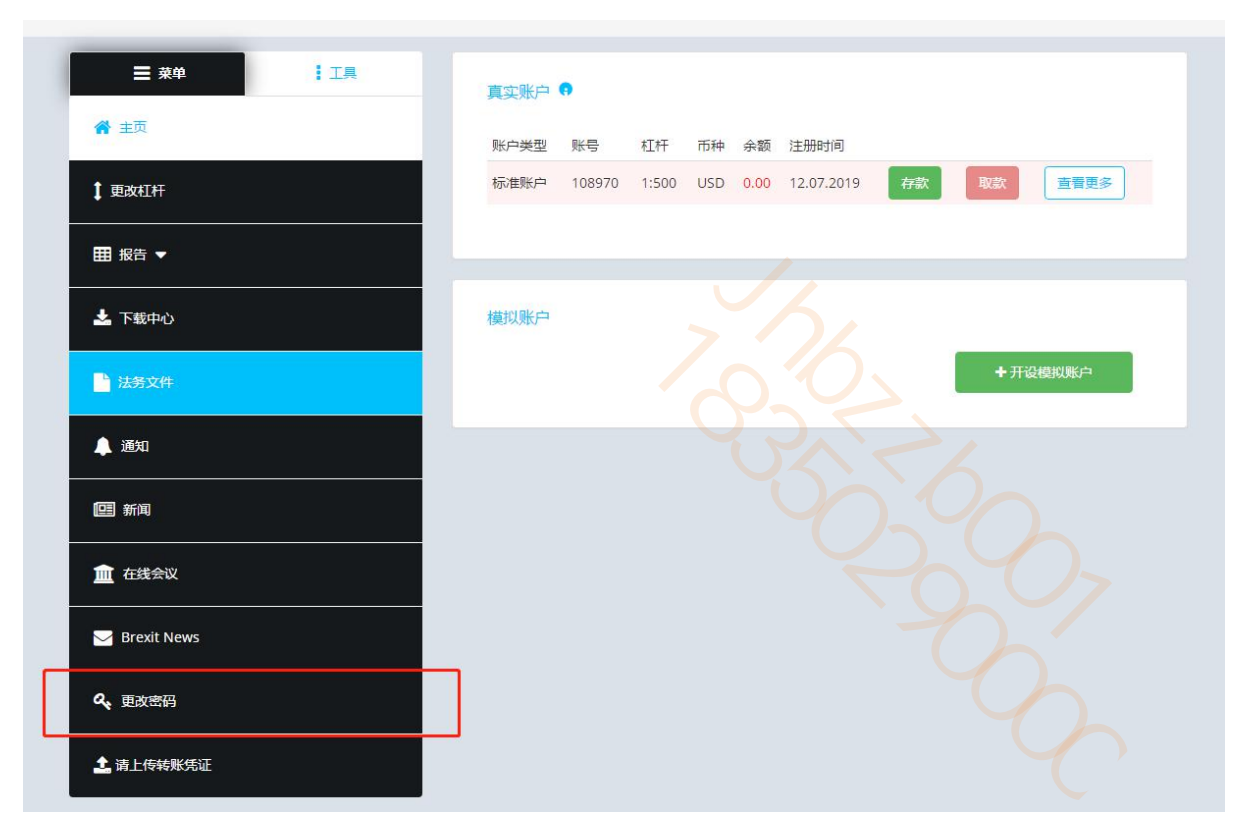

WINDSORBROKERS 温莎经纪

R

### 2.选择要更改的密码

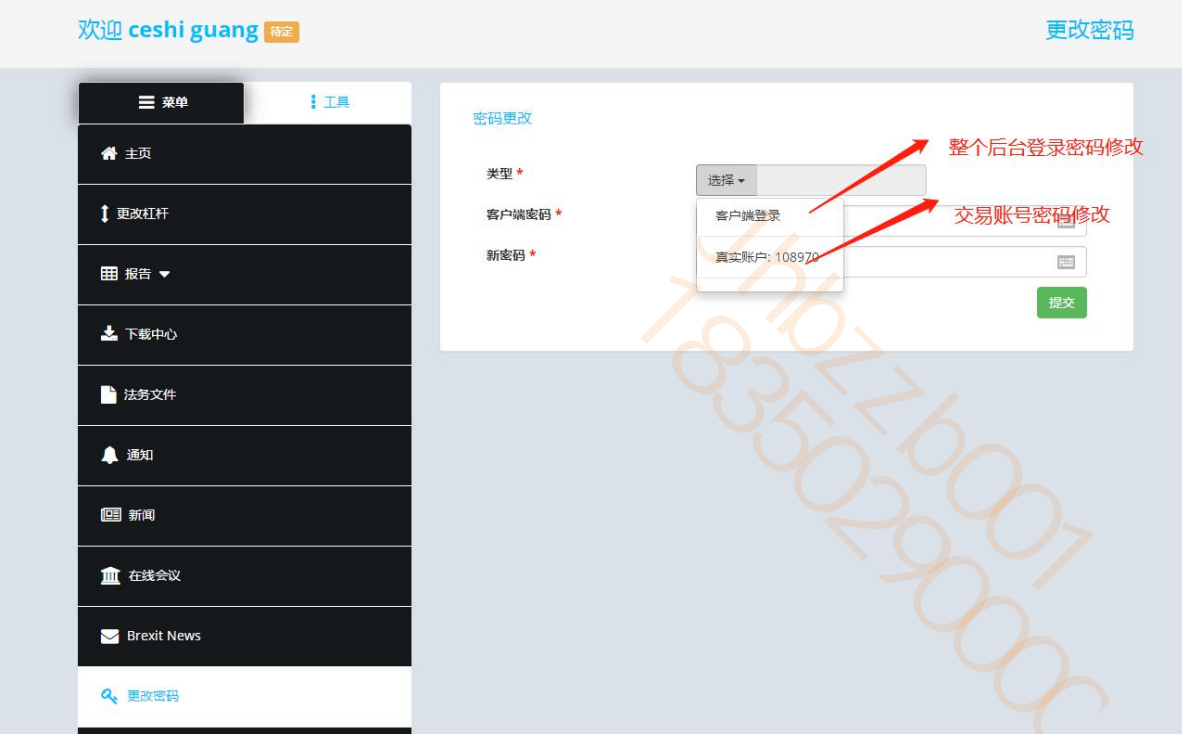

UDB WINDSOR BROKERS 温莎经纪

#### 3.根据提示要求更改密码

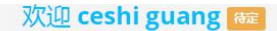

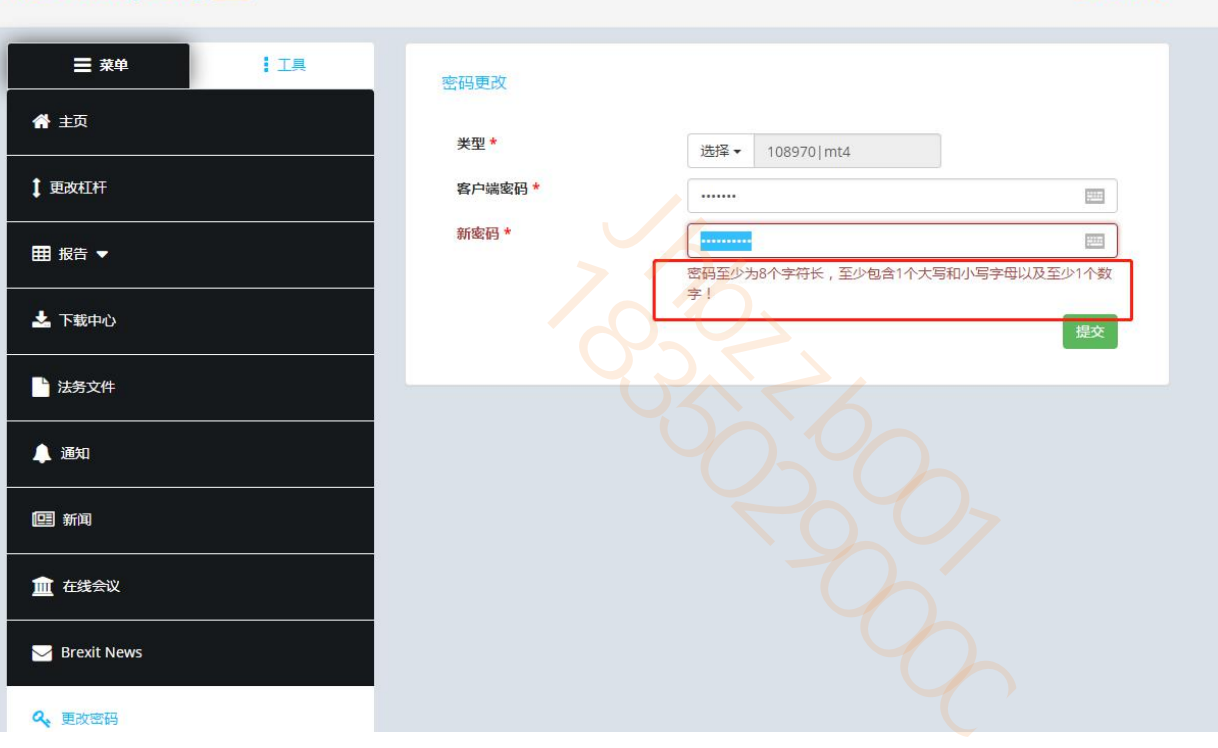

更改密码

UDB WINDSORBROKEF 温莎经纪

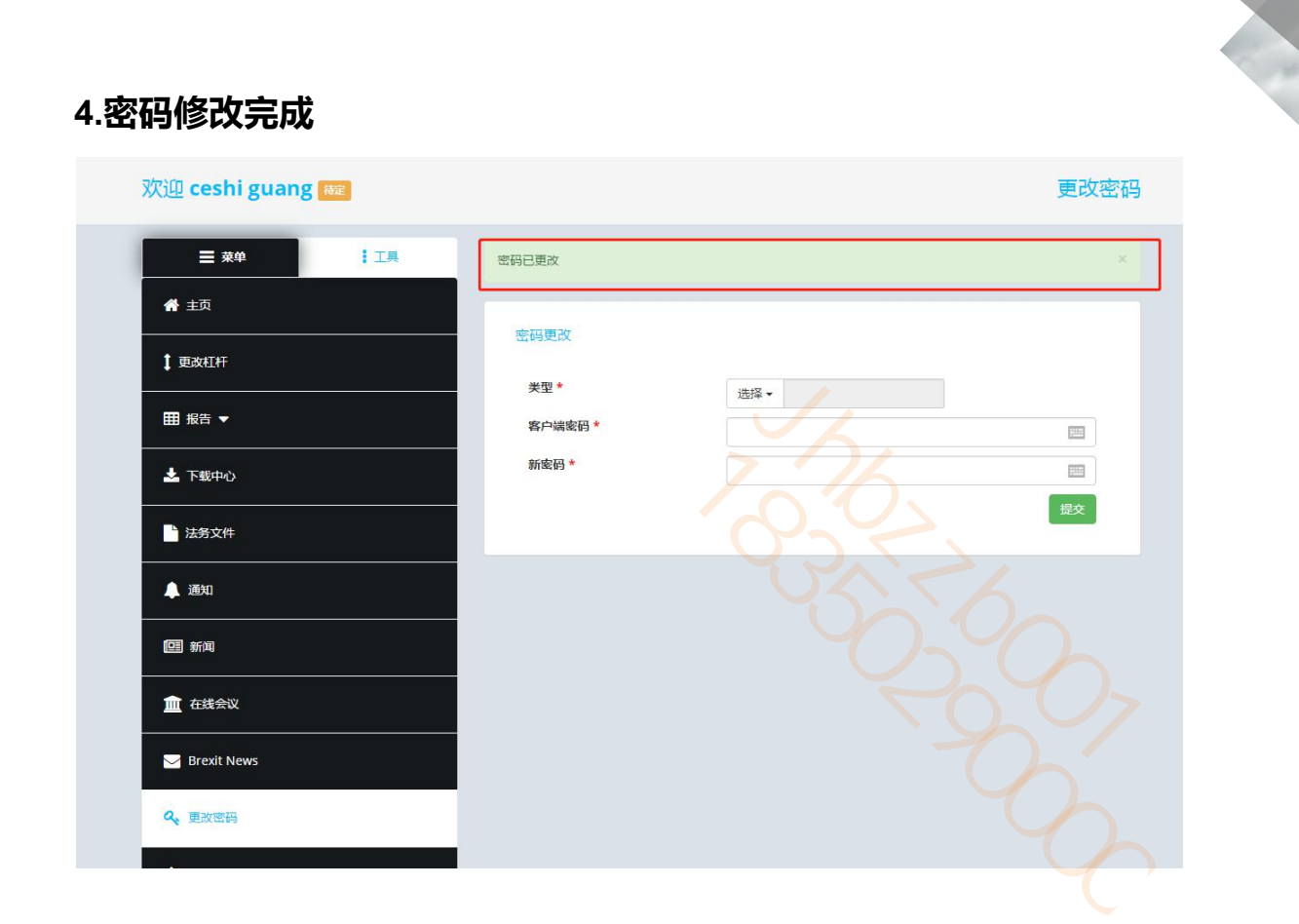

WINDSOR BROKERS 温莎经绪

P

# THANKS